# Installation de R et R-studio.

## 1.Installation de R 4.03

Depuis le mirroir epfz <u>https://stat.ethz.ch/CRAN/</u> Choisissez selon votre système, Linux, Windows ou MacOSX.

Vous devez avoir ce genre de fichiers (~85Mo) :Windows:R-4.0.3-win.exeMacOS:R-4.0.3.pkg

Pour linux, vous avez des instructions pour chaque distribution. Attention il n'existe pas d'interface graphique pour R sur Linux.

Note : si vous avez déjà une version de R plus ancienne (R-3.x.x quand même), vous n'avez pas besoin de la mettre à jour, normalement elle devrait suffire pour les exercices.

#### 2.Installation de R-studio

Les liens vers les installations de la version open source gratuite sont ici : <u>https://rstudio.com/products/rstudio/download/#download</u> Choisissez selon votre système.

Vous devez avoir ce genre de fichiers (~155Mo) :

 Windows :
 RStudio-1.4.1103.exe

 MacOS :
 RStudio-1.4.1103.dmg

#### 3. Installation des packages

(à entrer dans la console R-Studio)

install.packages("readxl")
install.packages("ggplot2")

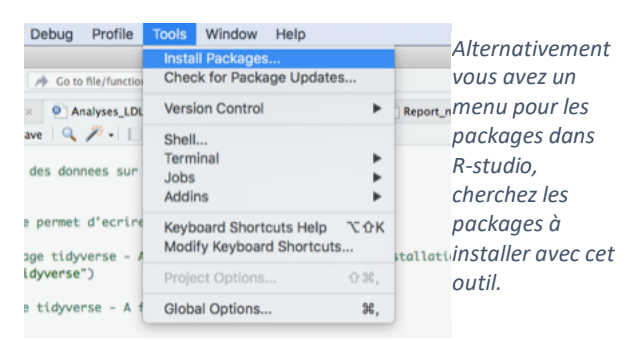

Si une fenêtre apparaît et vous propose de redémarrer R, cliquer sur NON, et observer le texte affiché dans la console, si le texte dans la console vous pose des questions auxquelles répondre par yes/no/cancel, écrivez yes dans la console et confirmez avec enter ↓ . Vous avez besoin d'une connexion internet pour installer des packages.

Activez les packages dans R-studio avec la commande library()

Ex : library(readxl)

## 4. En cas de problèmes :

## A. Avec R-Studio en général

Avez-vous bien installé R avant R-studio ? <u>https://cran.rstudio.com</u>

Si oui est-ce que l'installation s'est bien passée ?

Avez-vous bien téléchargé le fichier qui permet d'installer RStudio Desktop 1.4.1103 sur https://rstudio.com/products/rstudio/download/#download ?

Si ça ne marche pas:

- Assurez-vous d'avoir installé les programmes sur votre disque dur et pas sur un cloud.
- Exécuter le programme en mode administrateur (windows)
- Couper votre antivirus le temps de l'installation

#### B. Avec les packages et l'importation du fichier excel.

Assurez-vous que les packages sont activés avant de faire des commandes qui les utilisent.

|                                     | File | s Plots          | Packa   | ages        | Help                                                                     | Viewer   |                 |    |              | -               |                                                         |  |
|-------------------------------------|------|------------------|---------|-------------|--------------------------------------------------------------------------|----------|-----------------|----|--------------|-----------------|---------------------------------------------------------|--|
| library(readxl)<br>library(ggplot2) | 0    | Install 🛛        | D Updat | e Q,        |                                                                          |          |                 | Q, |              | Alternativement |                                                         |  |
|                                     |      | Name Description |         |             |                                                                          |          |                 |    | Version      | vous avez un    |                                                         |  |
|                                     |      | C RCurl          |         |             | General Network (HTTP/FTP/) Client<br>Interface for R                    |          |                 |    | 1.98-<br>1.2 |                 | menu packages en<br>bas à droite dans<br>R-studio, vous |  |
|                                     |      | readbitmap       |         |             | Simple Unified Interface to Read Bitmap<br>Images (BMP, JPEG, PNG, TIFF) |          |                 |    | 0.1.5        | $\odot$         |                                                         |  |
|                                     |      | readr            |         |             | Read Rectangular Text Data                                               |          |                 |    | 1.4.0        |                 |                                                         |  |
|                                     |      | ✓ readxl         |         |             | Read Excel Files                                                         |          |                 |    | 1.3.1        | ● ⊗ po          | pouvez les activez                                      |  |
|                                     |      | rebus            |         |             | Build Regular Expressions in a Human<br>Readable Way                     |          |                 |    | 0.1-3        | ⊕ ⊗             | là                                                      |  |
|                                     |      | rebus.base       |         |             | Core Functionality for the 'rebus'<br>Package                            |          |                 |    | 0.0-3        | • •             |                                                         |  |
|                                     |      | rebus.dateti     |         |             | Date and Time Extensions for the 'rebus'<br>Package                      |          |                 |    |              | 0.0-1           |                                                         |  |
|                                     |      | rebus.ni         | umbers  | Num<br>Pack | neric Ex<br>age                                                          | tensions | for the 'rebus' |    | 0.0-1        |                 |                                                         |  |

le package readxl contient ce qu'il faut pour importer un fichier excel. Vous devriez pouvoir commencez l'exercice maintenant. Si ça ne marche toujours pas, et qu'un message en rouge dans la console mentionne un nom de package, cliquez sur tools, puis install packages et cherchez le package en question, installer-le. Typiquement le package « rlang »